#### 多数のファイルを送る時は

# 「フォルダごと圧縮」で一括送信

圧縮するとデータ量が小さくなって扱いやすい・・・その通りですが、「圧縮」の御利益は、 それだけではありません。メールへの添付やストレージサービスへのアップなどに際して「複数 のファイルを一つのフォルダに纏めて、フォルダごと圧縮する」ことで、送る方だけでなく、受 け取る方も一発で操作を終了できます(\*)。

\*ご存知の通り、フォルダをそのままメールに添付したりストレージサービスにアップした りすることはできません。圧縮することで可能になります。

プロジェクト演習では、添付ファイルの総量が 5Mを越える場合は「データ便」等のストレージサービスを使うよう指示しています。これは、「添付ファイルが重すぎると、受信に時間がかかって相手に迷惑をかけてしまう」からです。でも、せっかくストレージサービスを使っても、沢山のファイルをそのまま送ると、送る方は簡単なのですが受け取る方は大変で、結局「相手に迷惑をかける」事になってしまいます。以下、お馴染みの「データ便」を使って、順番に見てみましょう。

#### 1:30 個のファイルを送ろう・・・ってことになり

|                                                                                                    | 名前 ▲                                     | 更新日時             | サイズ      | 種類        |
|----------------------------------------------------------------------------------------------------|------------------------------------------|------------------|----------|-----------|
| ↓↓ U4木約さん・福興先生 ▶ 11コノールドローク                                                                                                    | 🔄 20160922豊田さんの水田稲刈り (1)、JPG             | 2016/09/22 11:55 | 2,514 KB | JPEG イメー  |
| ■ 01月李閣係手続きフォーム(2016~)                                                                                                    | —<br>                                    | 2016/09/22 11:55 | 2,674 KB | JPEG イメー  |
| 102私有車使用手続                                                                                                    |                                          | 2016/09/22 11:55 | 2,771 KB | JPEG 1x-  |
| <u>[]</u> 20160503挨拶と打合せ                                                                                                    | ■ 20160929毎円さんの水田稲刈り(4), IPG             | 2016/09/22 11:56 | 2.746 KB | IPEG 4 5- |
| 퉲 20160525フィールドワーク準備                                                                                                    |                                          | 2010/00/22 11:00 | 1 617 KD |           |
| ▶ 20160530第一回里美訪問                                                                                                    |                                          | 2010/03/22 11:00 | 2,027 KD |           |
| ↓ 20160717第二回里美訪問(里美満喫Day)                                                                                                    | ► 20160922 <u>要田</u> さんの水田福知町(6).JPG     | 2016/09/22 11:56 | 2,782 KB | JPEG 1 X  |
| ● 20160828第三回里美訪問                                                                                                    | NUT 20160922豊田さんの水田稲刈り (7).JPG           | 2016/09/22 11:57 | 3,043 KB | JPEG 귀봇ㅡ  |
| 20100922第四回主天訪局八登田でん水田/     11月一日                                                                                                    | 🔤 20160922豊田さんの水田稲刈り (8).JPG             | 2016/09/22 11:57 | 2,706 KB | JPEG イメー  |
|                                                                                                    | 🔁 20160922豊田さんの水田稲刈り (9).JPG             | 2016/09/22 11:58 | 2,547 KB | JPEG イメー  |
| 13 01引率関係                                                                                                    | 🔤 20160922豊田さんの水田稲刈り (10).JPG            | 2016/09/22 11:58 | 2,579 KB | JPEG イメー  |
| 🚺 02私有車使用関係(レンタカーに切り替え)                                                                                                    | 🔄 20160922豊田さんの水田稲刈り (11).JPG            | 2016/09/22 11:59 | 2,604 KB | JPEG イメー  |
| 03レンタカー                                                                                                    | 🔄 20160922豊田さんの水田稲刈り (12).JPG            | 2016/09/22 11:59 | 2,701 KB | JPEG 귀카드  |
| ↓ 03スナップ                                                                                                    | 🚽 🔄 20160922豊田さんの水田稲刈り (13).JPG          | 2016/09/22 11:59 | 2,632 KB | JPEG イメー  |
| ↓ 04新聞報道(20161001茨城新聞)                                                                                                    | —<br>図 20160922専用さんの水田稲刈り (14) JPG       | 2016/09/22 11:59 | 2.641 KB | JPEG イメー  |
| ● 20160925五回生美訪問(生美倶楽部水田・中止)                                                                                                    | ■ 20160922豊田さんの水田稲刈り (15) JPG            | 2016/09/22 11:59 | 2521 KB  | IPEG 4 5- |
| ● 20101013州第五回主美部局\4X後∝かかOFF#%/                                                                                                    | ■ 20100000000000000000000000000000000000 | 2016/00/22 11:50 | 1501 KD  |           |
| ■ 20161105甲美味賞祭                                                                                                    |                                          | 2010/03/22 11:03 | 2,001 KD |           |
| 1 20161119豊作祭                                                                                                    |                                          | 2010/09/22 11:59 | 2,021 KB | JPEG 1 X  |
| 🕕 12おさとちゃんシール増刷                                                                                                    | ■ 20160922豊田さんの水田稲知町(18).JPG             | 2016/09/22 12:00 | 3,183 KB | JPEG 1 X  |
| <u>]</u> ] 13日本農業新聞(20161102)                                                                                                    | 🔤 20160922豊田さんの水田稲刈り(19)、JPG             | 2016/09/22 12:00 | 2,828 KB | JPEG イメー  |
| 🖺 14大枝君PV                                                                                                    | 🔤 20160922豊田さんの水田稲刈り (20).JPG            | 2016/09/22 12:00 | 3,373 KB | JPEG イメー  |
| → 41水戸農業高等学校との連携                                                                                                    | 🔁 20160922豊田さんの水田稲刈り (21).JPG            | 2016/09/22 12:00 | 2,709 KB | JPEG イメー  |
| ↓ 42教育学部 & 里美倶楽部との連携 ○ 4001774                                                                                                    | 🔜 20160922豊田さんの水田稲刈り (22).JPG            | 2016/09/22 12:01 | 2,981 KB | JPEG イメー  |
| ● 43N1100C0m0(刀人)と(刀足)75<br>● 43N1100C0m0(刀人)と(刀足)75                                                                                                    | 🔄 20160922豊田さんの水田稲刈り (23)、JPG            | 2016/09/22 12:01 | 2,999 KB | JPEG イメー  |
| ↓↓ 442410010000000000000000000000000000000                                                                                                    | NUT 20160922豊田さんの水田稲刈り (24)、JPG          | 2016/09/22 12:01 | 3,336 KB | JPEG イメー  |
| ■ 100.722×10.741 g g g g (71 ± 10) ■ 46葉納豆プロジェクト                                                                                                    | <br>「1 20160922豊田さんの水田稲刈り (25)、IPG       | 2016/09/22 12:02 | 2.779 KB | JPEG 43-  |
| ↓ 47堤先生・水車プロジェクト                                                                                                    | ■ 20160022豊田さんの水田稲刈り (26).IPG            | 2016/00/22 12:02 | 2.731 KB | IPEG / N= |
| 🕕 48道の駅新酒販売会プロジェクト                                                                                                    |                                          | 2016/00/22 12:02 | 2,001 KD |           |
| 퉲 51COCのPBL(2015)清水案)                                                                                                    |                                          | 2010/03/22 12:02 | 2,011 KD |           |
| ↓ 52COCからの問い合わせと回答(里美FWC)                                                                                                    |                                          | 2016/09/22 12:08 | 2,460 KB | UPEG 1X   |
| ● 61井上さん ○ 2000-1 (2010) - 1 + 100 + 100 | 20160922豊田さんの水田稲刈り(29).JPG               | 2016/09/22 12:03 | 2,390 KB | JPEG イメー  |
| ●●● 02ノフ1ベート支援者                                                                                                    | 🔽 🔄 20160922豊田さんの水田稲刈り (30).JPG          | 2016/09/22 12:03 | 2,389 KB | JPEG イメー  |

#### 2:30 個のファイルを指定して、そのままデータ便にドラッグ&ドロップしてアップ

送る方としては、データ便の「データをここにド ロップしてください」という指示に従って、指定の 場所に、30個のファイルをまとめて指定して「ただ ドラッグ&ドロップするだけ」で、楽々完了♪

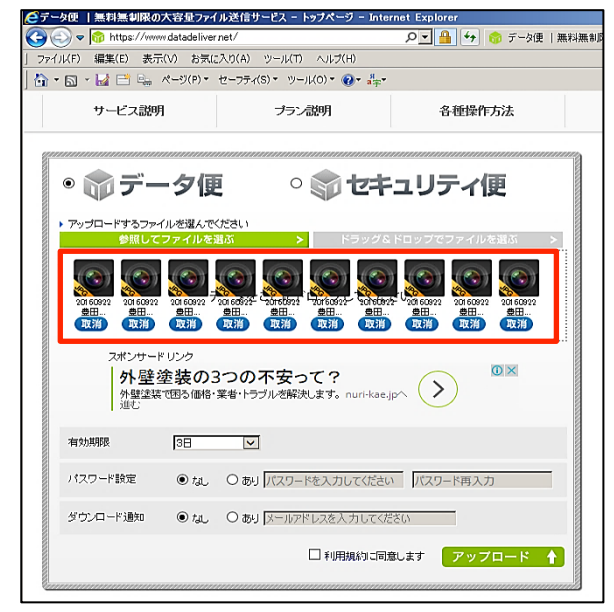

#### 3:送りつけられた方は、この通り・・・

30 個のファイルがずらっと並び、その 一つ一つについて、順番にダウンロード 操作が必要=ファイルが 30 個あれば 30 回、300 個あれば 300 回繰り返さねばな らないことに!

受け取らされる方は、とんでもない手間がかかって、オカンムリ (-\_-#

| 🥰データ便  無料無制     | 限の大容量ファイ         | ル送信サービス          | - ファイル一覧             | j – Internet Explo        | rer         |        |    |
|-----------------|------------------|------------------|----------------------|---------------------------|-------------|--------|----|
| 🚱 🕘 🗢 😚 https:/ | /www.datadeliver | net/receiver/fil | e_box.do?rc=0c       | 08f7631a6' 🔎 🚽 🔒          | 🖢 👉 🧒 ד'-   | 夕便  無彩 | 無制 |
| 」ファイル(F) 編集(E)  | 表示(V) お気(2       | :入り(A) ツール       | (T) ヘルプ(H)           |                           |             |        |    |
| 🟠 • 🖾 • 🛃 📑 🛙   | • ページ(P)▼        | セーフティ(S) ▼       | ツール(0) 🔹 🔞           | • <mark>Я</mark><br>а;=•  |             |        |    |
|                 |                  | ▶ フリーロ           | <b>ウイン</b>           | <ul> <li>ビジネスロ</li> </ul> | <i>サ</i> イン |        | EC |
| サービス            | 説明               | ブ                | ラン説明                 | 2                         | 種操作方法       |        |    |
| きる お預かりし        | ているファイル          |                  | 2017年01日1            | 4日 10-20                  |             |        |    |
| +               | 2550155554888    |                  | 2017年01月1            | *□ 10-00<br>2□ 10-00      |             |        |    |
| 6               |                  |                  | 2017年01月1<br>98.17MD | 19-00                     |             |        |    |
|                 | エンアイル谷里          |                  | 20.17MD              |                           |             |        |    |
|                 | ファイルネ            | 8                |                      | サイズ(Bytes)                | 残回数         | 削除     |    |
|                 | 20160922費田       | さんの水田稲刈          | JU (30).JPG          | 2.33MB<br>(2,446,322B)    | 制限無し        | e      |    |
| 1               | 20160922豊日       | 目さんの水田稲刈         | I⊎ (1).JPG           | 2.45MB<br>(2,574,098B)    | 制限無し        | θ      |    |
|                 | 20160922豊日       | 目さんの水田稲刈         | IIJ (2).JPG          | 2.61MB<br>(2,737,211B)    | 制限無し        | θ      |    |
|                 | 20160922豊日       | 目さんの水田稲刈         | I∳ (3).JPG           | 2.71MB<br>(2,836,909B)    | 制限無し        | θ      |    |
|                 | 20160922豊日       | 目さんの水田稲刈         | IJ⊍ (4).JPG          | 2.68MB<br>(2,810,886B)    | 制限無し        | θ      |    |
|                 | 20160922豊日       | 目さんの水田稲刈         | I∳J (5).JPG          | 2.56MB<br>(2,689,520B)    | 制限無し        | θ      |    |
|                 | 20160922豊日       | 日さんの水田稲刈         | ily (6).JPG          | 2.72MB<br>(2,848,416B)    | 制限無し        | 9      |    |
| in a second     |                  |                  |                      |                           |             |        |    |

4: 複数ファイルは一つのフォルダに纏めて送ろう! そのためには、まず送信用のフォルダを新 規に作り、送りたい 30 個のファイルをコピー(\*)

| 03現地講師謝金                                                            | 名前 ▲                                                          | 更新日時             | サイズ 種類            |
|---------------------------------------------------------------------|---------------------------------------------------------------|------------------|-------------------|
| ↓ 04木納さん・福興先生                                                       | 🔄 20160922曹田さんの水田稲刈り(1)、IPG                                   | 2016/09/22 11:55 | 2514 KB JPFG イメー  |
| IIノイールドワーク     III 1 本間低手結キフォール (2016~.)                            | ■ 20000002-2020 (1000/1-2010) (1000 (2010)                    | 2016/09/22 11:55 | 2674 KB JPEG 4 3- |
|                                                                     |                                                               | 2010/00/22 11:00 |                   |
| 20160503挨拶と打合せ                                                      |                                                               | 2010/09/22 11:00 |                   |
| 1 20160525フィールドワーク準備                                                | ≥ 20160922壹田さんの水田稲知り(4).JPG                                   | 2016/09/22 11:56 | 2,746 KB JPEG 1,3 |
| <u>]</u> 20160530第一回里美訪問                                            | No. 19922豊田さんの水田稲X川り (5) JPG                                  | 2016/09/22 11:56 | 2,627 KB JPEG 귀봇ㅡ |
| 膭 20160717第二回里美訪問(里美満喫Day)                                          | 🔤 20160922豊田さんの水田稲刈り (6).JPG                                  | 2016/09/22 11:56 | 2,782 KB JPEG イメー |
| 20160828第三回里美訪問                                                     | 🔁 20160922豊田さんの水田稲刈り (7).JPG                                  | 2016/09/22 11:57 | 3,043 KB JPEG イメー |
| → 20160922第四回里美訪問(豊田さん水田)                                           | 🔁 20160922豊田さんの水田稲刈り (8) JPG                                  | 2016/09/22 11:57 | 2,706 KB JPEG イメー |
|                                                                     | 🔄 20160922豊田さんの水田稲刈り (9).JPG                                  | 2016/09/22 11:58 | 2,547 KB JPEG イメー |
|                                                                     | 🔁 20160922豊田さんの水田稲刈り (10).JPG                                 | 2016/09/22 11:58 | 2,579 KB JPEG イメー |
| ■ 0.51年頃市<br>■ 0.2秋有車使用関係(レンタカーに切り替え)                               |                                                               | 2016/09/22 11:59 | 2.604 KB JPEG イメー |
| 1031ンタカー                                                            | ■ 20160922豊田さんの水田稲刈り(12)。IPG                                  | 2016/09/22 11:59 | 2.701 KB JPEG イメー |
| 08スナップ                                                              | ■ 20100020000000000000000000000000000000                      | 2016/00/22 11:50 |                   |
| 1法/(1法/(1法/(1法/(1法)))                                               |                                                               | 2010/03/22 11:03 |                   |
| 1 99送信用フォルダ                                                         |                                                               | 2010/09/22 11:59 | 2,041 KB JPEG 1 X |
|                                                                     | 20160922壹田さん()水田稲知()(15),JPG                                  | 2016/09/22 11:59 | 2,521 KB JPEG 1,3 |
| 20161015新第五回里美訪問(収穫&かかし作成)<br>0010100000000000000000000000000000000 | 🔤 20160922豊田さんの水田稲X川)(16).JPG                                 | 2016/09/22 11:59 | 2,581 KB JPEG 귀メー |
| ↓ 20101022市培宗 ↓ 00161105甲美吐骨粱                                       | 🔤 20160922豊田さんの水田稲刈り (17).JPG                                 | 2016/09/22 11:59 | 2,521 KB JPEG イメー |
| 20101100主关标见示 20101119曹作祭                                           | 🔁 20160922豊田さんの水田稲刈り (18).JPG                                 | 2016/09/22 12:00 | 3,183 KB JPEG イメー |
| 12おさとちゃんシール増刷                                                       | 🔁 20160922豊田さんの水田稲刈り(19)、JPG                                  | 2016/09/22 12:00 | 2,828 KB JPEG イメー |
| 13日本農業新聞(20161102)                                                  | 🔄 20160922豊田さんの水田稲刈り (20).JPG                                 | 2016/09/22 12:00 | 3,373 KB JPEG イメー |
| 14大枝君PV                                                             | 🔁 20160922豊田さんの水田稲刈り (21).JPG                                 | 2016/09/22 12:00 | 2,709 KB JPEG イメー |
| 11水戸農業高等学校との連携                                                      | —<br>10160922費田さんの水田稲刈り (22)、JPG                              | 2016/09/22 12:01 | 2.981 KB JPEG イメー |
| → 42教育学部&里美倶楽部との連携                                                  | ■ 20160922豊田さんの水田稲刈り (28).IPG                                 | 2016/09/22 12:01 | 2.999 KB JPEG イメー |
| UNIT docomo(カス)との連携                                                 | ■ 20100022並出で1000月出版がり(20100 G ■ 20100022連出で1000月出版がり(20100 G | 2016/00/22 1201  |                   |
| ↓ 44これでいいのが地域おこし協力が<br>10 45学院大田市教育委員会(共上さん)                        |                                                               | 2010/03/22 12:01 | 0,000 KB UPEC (J- |
| ● ● ● ● ● ● ● ● ● ● ● ● ● ● ● ● ● ● ●                               |                                                               | 2010/09/22 12:02 | 2,779 KB JPEG 1 X |
| <ul> <li>47堤先生・水車プロジェクト</li> </ul>                                  | 20160922豊田さんの水田稲知り(26),JPG                                    | 2016/09/22 12:02 | 2,731 KB JPEG 13  |
| 148道の駅新酒販売会プロジェクト                                                   | ■ 20160922豊田さんの水田稲刈り(27)、JPG                                  | 2016/09/22 12:02 | 2,811 KB JPEG 귀メー |
| 51COCのPBL(2015)書水案)                                                 | 🔤 20160922豊田さんの水田稲刈り (28)、JPG                                 | 2016/09/22 12:03 | 2,460 KB JPEG イメー |
| 🕕 52COCからの問い合わせと回答(里美FWC)                                           | 🔁 20160922豊田さんの水田稲刈り (29).JPG                                 | 2016/09/22 12:03 | 2,390 KB JPEG イメー |
| ▶ 61井上さん                                                            | 🔁 20160922豊田さんの水田稲刈り(30)、JPG                                  | 2016/09/22 12:03 | 2,389 KB JPEG イメー |

\*通常、フォルダには様々なファイルが格納されており、その全てを送信しなければならな いとは限りません。そのために、新たなフォルダを作って送信したいファイル<だけ>を コピーする、という操作が必要になります。フォルダの中のファイルを全部送りたいとい うケースでは、勿論、新たにフォルダを作成する必要はありません。当該フォルダをその まま圧縮すれば OK です。

#### 5:30個のファイルを、フォルダごと圧縮

| 📙 20160530第一回里美訪問                            | 名前 ▲                   | 更新日時             | 種類           | サイズ       |
|----------------------------------------------|------------------------|------------------|--------------|-----------|
| ↓ 20160717第二回里美訪問(里美満喫Day) ↓ 20160828第三回里美訪問 | <u>]]</u> 01概要         | 2016/09/14 16:59 | ファイル フォルダー   |           |
| → 20160922第四回里美訪問(豊田さん水田)                    | 📙 02事務手続               | 2016/10/23 14:46 | ファイル フォルダー   |           |
| 📙 01概要                                       | 🕕 03スナップ               | 2017/01/14 19:25 | ファイル フォルダー   |           |
| ▶ 02事務手続                                     | 🍌 04新聞報道(20161001茨城新聞) | 2016/11/17 15:19 | ファイル フォルダー   |           |
| □ 03人)92<br>□ 04新聞報道(20161001茨城新聞)           | 🕕 99送信用フォルダ            | 2017/01/14 19:36 | ファイル フォルダー   |           |
| 99送信用フォルダ                                    | 22日(JOL)て.msg          | 2016/09/20 15:22 | Outlook アイテム | 30 KB     |
| 90送信用フォルダIzh                                 | 📮 99送信用フォルダ.lzh        | 2017/01/14 19:36 | WinZip ファイル  | 82,049 KB |
| 🚹 20160925五回里美訪問(里美倶楽部水田·中止)                 |                        |                  |              |           |

## 6:1個の圧縮フォルダ(=中身は 30 個のファイル)を指定して、そのままデータ便にドラッ グ&ドロップしてアップ

送る方としては、データ便の「データをこ こにドロップしてください」という指示に従 って、指定の場所に「ただドラッグ&ドロッ プするだけ」だから、この方法でも操作はや っぱり楽々完了♪

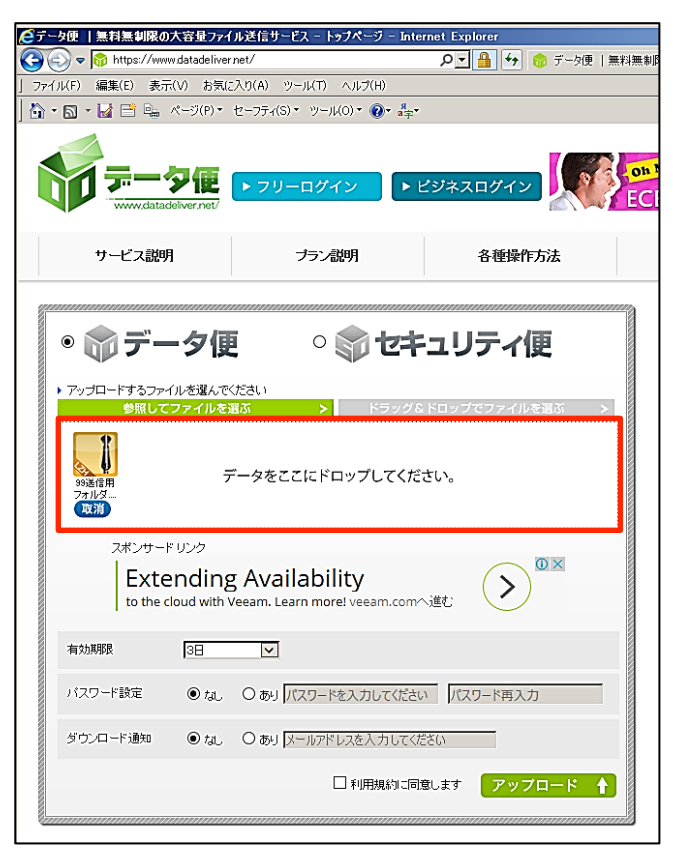

## 7:受け取る方も、この通り♪

圧縮フォルダーつについて、1回 だけダウンロード操作をすれば OK。 ダウンロードした圧縮フォルダを解 凍すれば、30 個だろうが 300 個だろ うが一発で完了!

受け取る方もにっこり (^○^)

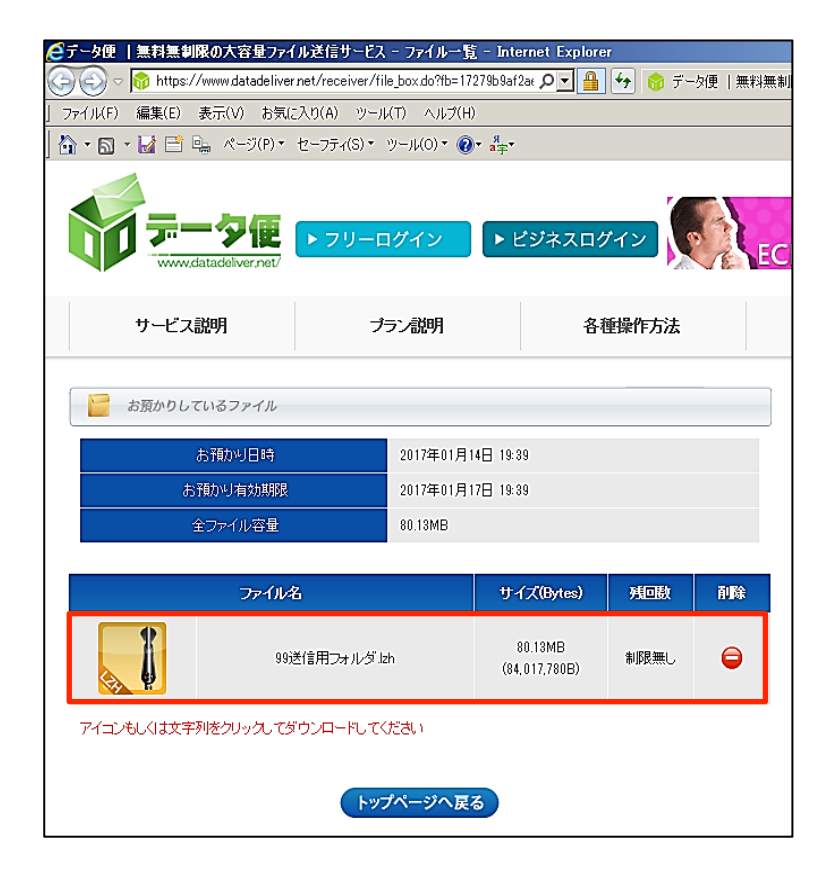